## DWG2008 Using With Elastix

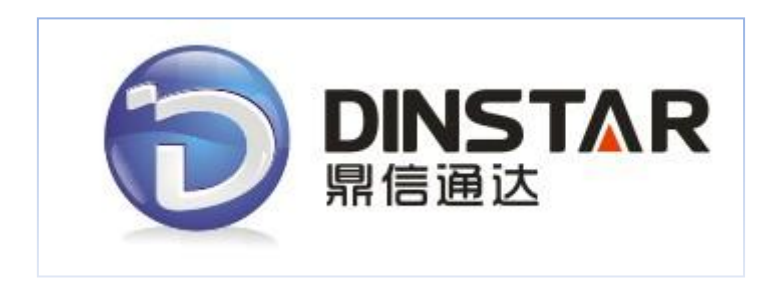

## Dinstar Technologies Co., Ltd.

Address: Floor 6, Guoxing Building, Changxing Road, Nanshan District, Shenzhen, China 518057Telephone: +86 755 6130 2265Fax:+86 755 2645 6659Emails:sales@dinstar.com, support@dinstar.com

Website: www.dinstar.com

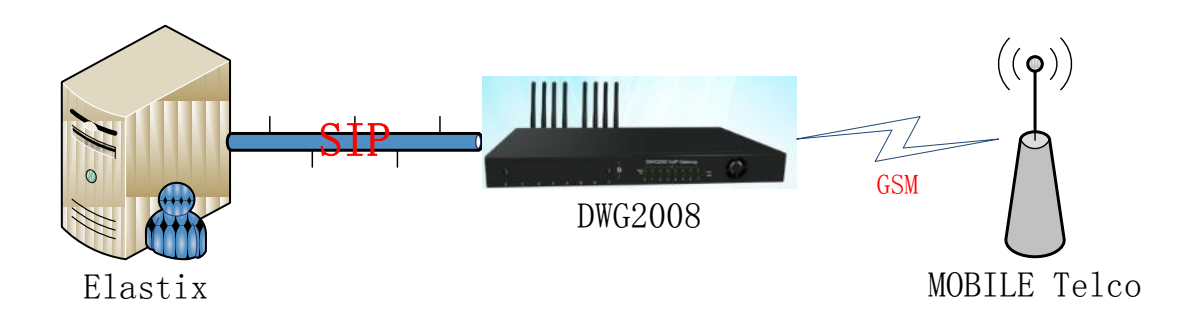

1. Enter your elastix server's ip in the web browser, then input username and password, When you logining in, click the "PBX" label, then "Trunk":

| 6 elasti             | ×              |              |            |      |              |       |            |          |
|----------------------|----------------|--------------|------------|------|--------------|-------|------------|----------|
| PREEDON TO GOMMUNIC  | ATE            | System       | Agend      | la   | Email        | Fax   | РВХ        | IM       |
| PBX Configuration    | Operator Panel | Voicemail M  | lonitoring | Endp | oint Configu | rator | Conference | Batch of |
| Option               |                |              |            |      |              |       |            |          |
| Unembedded freePI    | BX Add         | d a Trunk    |            |      |              |       |            |          |
| Basic                | <b>.</b>       |              | (0.110)    |      |              |       |            |          |
| Extensions           | ⊌ Ac           | dd Zap Trunk | (DAHDI C   | ompa | atibility mo | ae)   |            |          |
| Feature Codes        | 🙂 A0           | dd SIP Trunk |            |      |              |       |            |          |
| General Settings     |                |              | _          |      |              |       |            |          |
|                      | O Ad           | dd IAX2 Trun | k          |      |              |       |            |          |
| Hanks                | 🔍 A(           | dd ENUM Trui | nk         |      |              |       |            |          |
| Inbound Call Control |                |              |            |      |              |       |            |          |
| Inbound Routes       | © A(           | dd DUNDi Tru | ink        |      |              |       |            |          |
| Zap Channel DIDs     | 0 A0           | dd Custom Tr | runk       |      |              |       |            |          |
| Announcements        |                |              |            |      |              |       |            |          |
| Blacklist            |                |              |            |      |              |       |            |          |
| CallerID Lookup So   | urces          |              |            |      |              |       |            |          |
| Day/Night Control    |                |              |            |      |              |       |            |          |

2. Chose the "Add SIP Trunk" option, then input the following configurations in "Outgoing Settings":

| Languages           | Outaoina Settinas             |
|---------------------|-------------------------------|
| Misc Applications   |                               |
| Misc Destinations   | Trunk Name: sip_DWG           |
| Music on Hold       | PEER Details:                 |
| PIN Sets            | capreinvite_po                |
| Paging and Intercom | host=xx. xx. xx. xx(DWG's IP) |
| Parking Lot         | context=from-pstn             |
| System Recordings   | port=5060                     |
| VoiceMail Blasting  | type=friend                   |
| Remote Access       |                               |
| Callback            |                               |
| DISA                |                               |
|                     |                               |
|                     | Incoming Settings             |

then click "Submit Changes" option in the bottom of this webpage.

3. Click the "Outbound Routes", chose the sip trunk "sip\_DAG" in Trunk Sequence":

| Feature Codes                    | Route Name: 9_ou             | Iside Rename           |
|----------------------------------|------------------------------|------------------------|
| General Settings                 | Route CID:                   | Override Extension CID |
| Outbound Routes                  | Route Password:              |                        |
| Trunks                           | PIN Set: None                |                        |
| Inbound Call Control             | Emergency Dialing:           |                        |
| Inbound Routes                   | Intra Company Route: 🔲       |                        |
| Zap Channel DIDs                 | Music On Hold?               | It 💌                   |
| Announcements                    | Dial Patterns                |                        |
| Blacklist                        | Х.                           | The "X." means         |
| CallerID Lookup Sources          |                              | when you dial          |
| Day/Night Control                |                              | out don't need         |
| Follow Me                        |                              | prefix just the        |
| IVR                              |                              | picitik, just the      |
| Queue Priorities                 |                              |                        |
| Queues                           | Clea                         | n & Remove duplicates  |
| Ring Groups                      | Dial patterns Wizards: (pick | one)                   |
| Time Conditions                  |                              |                        |
| Time Groups                      | 0 519/5                      |                        |
| Internal Options & Configuration | Ada                          |                        |
| Conferences                      | Auc                          |                        |
| Languages                        | Submit Changes               |                        |

4. Because the DWG2008's gsm ports will receive the incoming call which send to elastix with sip, so the DWG2008's gsm port should register to the elastix. Here i just config two gsm ports of DWG2008, if you have more gsm ports which insert the sim card, please add other sip trunks like the follow image. Chose the "Add SIP Trunk" option, then input the following configurations in "Outgoing Settings":

| Languages<br>Misc Applications                 | Outgoing Settings                                |
|------------------------------------------------|--------------------------------------------------|
| Misc Destinations<br>Music on Hold             | Trunk Name: wport1<br>PEER Details:              |
| PIN Sets<br>Paging and Intercom<br>Parking Lot | context=from-pstn<br>host=dynamic<br>qualify=yes |
| System Recordings<br>VoiceMail Blasting        | username=wport1<br>secret=wport1<br>type=peer    |
| Remote Access<br>Callback                      |                                                  |
| DISA                                           | Incoming Settings                                |

(the username and secret are important, we will use it in DWG2008)

5. When you finish to add the second sip trunk, you will find a red line "Apple Configuration Changes Here" on the top of the webpage, just click it.

| da                    | Email | Fa | x                   | РВХ      | IM         | Reports   | 5      | Ext   | tras | A |
|-----------------------|-------|----|---------------------|----------|------------|-----------|--------|-------|------|---|
| Endpoint Configurator |       | Со | nference            | Batch of | Extensions | Т         | ools v | Flash | Oper |   |
|                       |       | Ap | Apply Configuration |          |            | nges Here |        |       |      |   |
|                       |       |    |                     |          |            |           |        |       |      |   |

6. Now we have finished the configuration of the elastix, let's config the DWG2008, first enter the IP address of the DWG2008 in the browser, the default username and password is the same: "admin".

| Point     Type     Invisit     Status     Duration(min)     Califier     Signal Quality       0     GSM     460013611933436     Mobile Registered     No Limit     CHINA UNICOM GSM     Int       1     GSM     460013611933406     Mobile Registered     No Limit     CHINA UNICOM GSM     Int       2     GSM     460013611933406     Mobile Registered     No Limit     CHINA UNICOM GSM     Int       3     GSM     No SIM Card     No Limit     CHINA UNICOM GSM     Int       4     GSM     No SIM Card     No Limit     Int       5     GSM     No SIM Card     No Limit     Int       6     GSM     No SIM Card     No Limit     Int       7     GSM     No SIM Card     No Limit     Int       7     GSM     No SIM Card     No Limit     Int       7     GSM     No SIM Card     No Limit     Int       7     GSM     No SIM Card     No Limit     Int       8     Port     SIP User ID     Register Status     Status       0     wport1     Registered     onhook     1     wport2     Registered     onhook       4     Unregistered     onhook     5     Unregistered     onhook                                                                   | Mobile In  | formation   | IMSI            | Status |            | Remair  | ning Call   | Carrier          | Signal Quality |
|----------------------------------------------------------------------------------------------------|------------|-------------|-----------------|--------|------------|---------|-------------|------------------|----------------|
| 0       GSM       460013611933436       Mobile Registered       No Limit       CHINA UNICOM GSM         1       GSM       460013611933406       Mobile Registered       No Limit       CHINA UNICOM GSM         2       GSM       No SIM Card       No Limit       CHINA UNICOM GSM         3       GSM       No SIM Card       No Limit       CHINA UNICOM GSM         4       GSM       No SIM Card       No Limit       CHINA UNICOM GSM         5       GSM       No SIM Card       No Limit       CHINA UNICOM GSM         5       GSM       No SIM Card       No Limit       CHINA UNICOM GSM         5       GSM       No SIM Card       No Limit       CHINA UNICOM GSM         7       GSM       No SIM Card       No Limit       CHINA UNICOM GSM         7       GSM       No SIM Card       No Limit       CHINA UNICOM GSM         7       GSM       No SIM Card       No Limit       CHINA UNICOM GSM         8       No SIM Card       No Limit       No Limit       CHINA UNICOM GSM         7       GSM       No SIM Card       No Limit       No Limit         7       GSM       No SIM Card       No Limit       No Limit         8       Unr | FUI        | туре        | INIO            | Status |            | Duratio | on(min)     | Carrier          | Signal Quality |
| 1       GSM       460013611933406       Mobile Reğistered       No Limit       CHINA UNICOM GSM         2       GSM       No SIM Card       No Limit       CHINA UNICOM GSM         3       GSM       No SIM Card       No Limit       Fill         4       GSM       No SIM Card       No Limit       Fill         5       GSM       No SIM Card       No Limit       Fill         5       GSM       No SIM Card       No Limit       Fill         6       GSM       No SIM Card       No Limit       Fill         7       GSM       No SIM Card       No Limit       Fill         7       GSM       No SIM Card       No Limit       Fill         7       GSM       No SIM Card       No Limit       Fill         7       GSM       No SIM Card       No Limit       Fill         7       GSM       No SIM Card       No Limit       Fill         8       No SIM Card       No Limit       Fill       Fill         9       Wport1       Register Status       Status       Status         0       wport1       Registered       onhook       3       Unregistered       onhook         4                                                                       | 0          | GSM         | 460013611933436 | Mobile | Registered | No Lim  | it          | CHINA UNICOM GSM | Tat            |
| 2     GSM     No SIM Card     No Limit       3     GSM     No SIM Card     No Limit       4     GSM     No SIM Card     No Limit       5     GSM     No SIM Card     No Limit       6     GSM     No SIM Card     No Limit       7     GSM     No SIM Card     No Limit   SIP Information       8     Status     Port     SIP User ID     Register Status     Status       0     wport1     Registered     onhook     1     wport2     Registered     onhook       2     Unregistered     onhook     5     Unregistered     onhook     6       6     Unregistered     onhook     7     Unregistered     onhook                                                                                                    | 1          | GSM         | 460013611933406 | Mobile | Registered | No Lim  | it          | CHINA UNICOM GSM | Tall           |
| 3     GSM     No SIM Card     No Limit       4     GSM     No SIM Card     No Limit       5     GSM     No SIM Card     No Limit       6     GSM     No SIM Card     No Limit       7     GSM     No SIM Card     No Limit       7     GSM     No SIM Card     No Limit         SIP Information         9     Vert     SIP User ID     Register Status     Status       0     wport1     Register Status     Status     Port SIP User ID     Registered onhook       1     wport2     Registered onhook     0     Unregistered onhook     0       4     Unregistered onhook     0     0     Unregistered onhook     0       4     Unregistered onhook     0     0     0     0                                                                                                    | 2          | GSM         |                 | No SIM | I Card     | No Lim  | it          |                  | T. III         |
| 4     GSM     No SIM Card     No Limit       5     GSM     No SIM Card     No Limit       6     GSM     No SIM Card     No Limit       7     GSM     No SIM Card     No Limit         SIP Information       Port     SIP User ID     Register Status     Status     Port     SIP User ID     Registered     onhook       0     wport1     Registered     onhook     1     wport2     Registered     onhook       2     Unregistered     onhook     3     Unregistered     onhook       4     Unregistered     onhook     7     Unregistered     onhook                                                                                                    | 3          | GSM         |                 | No SIM | I Card     | No Lim  | it          |                  | Ťatil          |
| 5     GSM     No SIM Card     No Limit       6     GSM     No SIM Card     No Limit       7     GSM     No SIM Card     No Limit         SIP Information       Port     SIP User ID     Register Status     Status       0     wport1     Registered     onhook     1     wport2     Registered     onhook       2     Unregistered     onhook     3     Unregistered     onhook       4     Unregistered     onhook     5     Unregistered     onhook       6     Unregistered     onhook     7     Unregistered     onhook                                                                                                    | 4          | GSM         |                 | No SIM | I Card     | No Lim  | it          |                  | Tantil         |
| 6<br>7     GSM<br>GSM     No SIM Card<br>No SIM Card     No Limit<br>No Limit       SIP Information       Port     SIP User ID     Register Status     Status       0     wport1     Register Gailer on hook     1     wport2     Registered on hook       2     Unregistered onhook     3     Unregistered onhook     0       4     Unregistered onhook     5     Unregistered onhook       6     Unregistered onhook     7     Unregistered onhook                                                                                                    | 5          | GSM         |                 | No SIM | I Card     | No Lim  | it          |                  | Tantil         |
| 7     GSM     No SIM Card     No Limit       SIP Information       Port     SIP User ID     Register Status     Status       0     wport1     Registered     onhook     1       0     wport1     Registered     onhook     3       4     Unregistered     onhook     5     Unregistered       6     Unregistered     onhook     7     Unregistered                                                                                                    | 6          | GSM         |                 | No SIM | I Card     | No Lim  | it          |                  | Tautil         |
| SIP Information           Port         SIP User ID         Register Status         Status         Port         SIP User ID         Register Status         Status           0         wport1         Registered         onhook         1         wport2         Registered         onhook           2         Unregistered         onhook         3         Unregistered         onhook           4         Unregistered         onhook         5         Unregistered         onhook           6         Unregistered         onhook         7         Unregistered         onhook                                                                                                    | 7          | GSM         |                 | No SIM | I Card     | No Lim  | it          |                  | Tautil         |
| PortSiP User IDRegister StatusStatusPortSiP User IDRegister StatusStatus0wport1Registeredonhook1wport2Registeredonhook2Unregisteredonhook3Unregisteredonhook4Unregisteredonhook5Unregisteredonhook6Unregisteredonhook7Unregisteredonhook                                                                                                    | SIP Inform | nation      |                 |        | 01.1       |         |             |                  |                |
| 0wport1Registeredonhook1wport2Registeredonhook2Unregisteredonhook3Unregisteredonhook4Unregisteredonhook5Unregisteredonhook6Unregisteredonhook7Unregisteredonhook                                                                                                    | Pon        | SIP User ID | Register s      | status | Status     | Ροπ     | SIP User ID | Register Stati   | is Status      |
| 2     Unregistered     onhook     3     Unregistered     onhook       4     Unregistered     onhook     5     Unregistered     onhook       6     Unregistered     onhook     7     Unregistered     onhook                                                                                                    | 0          | wport1      | Registere       | d      | onhook     | 1       | wport2      | Registered       | onhook         |
| 4         Unregistered         onhook         5         Unregistered         onhook           6         Unregistered         onhook         7         Unregistered         onhook                                                                                                    | 2          | aporti      | Unregister      | red    | onhook     | 3       | inporte     | Unregistered     | onhook         |
| 6 Unregistered onhook 7 Unregistered onhook                                                                                                    | 4          |             | Unregister      | red    | onhook     | 5       |             | Unregistered     | onhook         |
|                                                                                                    | 6          |             | Unregister      | red    | onhook     | 7       |             | Unregistered     | onhook         |
|                                                                                                    |            |             | Ŭ               |        |            |         |             | 0                |                |
|                                                                                                    |            |             |                 |        |            |         |             |                  |                |

7. Chose the "SIP config" option under the "System Parameter", then modify like below:

| SIP Proxv                                           |                          |    |
|-----------------------------------------------------|--------------------------|----|
| SIP Server Address                                  | 172.16.50.1              |    |
| SIP Server Port(default: 5060)                      | 5060                     |    |
| Outbound Proxy                                      |                          |    |
| Outbound Proxy Address                              |                          |    |
| Outbound Proxy Port                                 | 5060                     |    |
| Use Random Port                                     | No <ul><li>Yes</li></ul> |    |
| Local SIP Port                                      | 5060                     |    |
| Is Register                                         | 🔿 No 🔍 Yes               |    |
| Register Interval(range: 1 - 3600s)                 | 1800                     | S  |
| Τ1                                                  | 500                      | ms |
| T2                                                  | 4000                     | ms |
| Τ4                                                  | 5000                     | ms |
| TMAX                                                | 32000                    | ms |
| Keepalive Interval(range:0 - 3600s,0 means disable) | 10                       | s  |

Then click the "save" option to save this page.

8. Chose the "Port Config" option to config the fxo port, I just have one analog pstn line which insert to the port0, so the configuration should like this:

| All ports register used same user ID | No O Yes |             |                           |
|--------------------------------------|----------|-------------|---------------------------|
| Current Port                         | Port 0   |             |                           |
| SIP User ID                          | wport1   |             | This the username a       |
| Authenticate ID                      | wport1   |             | password which config     |
| Authenticate Password                |          |             | elastix's sip trunk       |
| Tx Gain                              | 0dB 💌    | -           |                           |
| Rx Gain                              | -2dB 🔹   |             | Offhook Auto-Dial is "s", |
| To VOIP Hotline                      | c        | 1           | means the DAG1000 w       |
| To PSTN Hotline                      | 3        | <b>└──→</b> | send the number "s"       |
| Auto-Dial Delay Time                 | 3        |             | elactiv when the f        |
|                                      | Ŭ        |             | clustix when the h        |

9. Chose the "Service Config" option to modify the last step:

| Enable PSTN Incoming Configuration                                                          | © No ⊚ Yes               |
|---------------------------------------------------------------------------------------------|--------------------------|
| IP to PSTN One Stage Dialing                                                                | 🔘 No 🔘 Yes               |
| Play Voice Prompt of PSTN incoming Calls<br>Send Original Caller ID for PSTN Incoming Calls | ● No ● Yes<br>◎ No ● Yes |
| DTMF Parameter                                                                              |                          |
| DTMF Method                                                                                 | RFC2833                  |
| RFC2833 Payload Type                                                                        | 101                      |
| DTMF Volume                                                                                 | 0dB 🗨                    |
| DTMF Interval                                                                               | 200 ms                   |
| Enable STUN                                                                                 | 🖲 No 🔘 Yes               |

Then save the webpage.

10. Chose "Port Group" option under the "Port Group Configuration", add a gsm port group:

| Port Group Modify |                  |           |
|-------------------|------------------|-----------|
| Index             | 0                |           |
| Description       | all              |           |
| Select Mode       | cyclic acsending | •         |
| Port              | Port 0           | ort 1     |
|                   | Port 2           | ort 3     |
|                   | Port 4           | ort 5     |
|                   | Port 6           | ort 7     |
|                   | OK               | et Cancel |

Then click "OK".

11. Chose "IP->Tel Routing" option under the "Routing Configuration", add a routing group:

| IP->Tel Routing Modify            |                               |       |  |
|-----------------------------------|-------------------------------|-------|--|
| Index<br>Description              | 31<br>all                     |       |  |
| Source IP                         | ● IP<br>© IP Group            | Any   |  |
| Destination Prefix<br>Destination | ort<br>◎ Port<br>◎ Port Group | 0     |  |
|                                   | ОК                            | Reset |  |

12. The last step is to restart the DAG1000, chose the "Restart" option under "Tools", click the Restart.

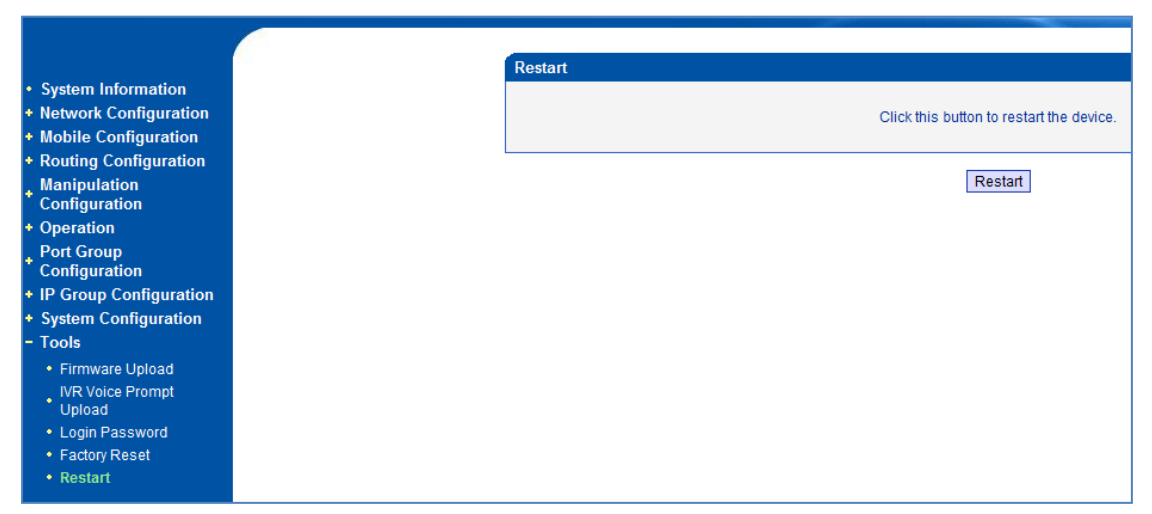

Wait just one minute. Then use the sip phone which register with elastix to call out.